# "ORIFLAME" PRIVATUMO PRANEŠIMAS - VERSLO PARTNERIAI

Paskelbimo data: 2025 m. vasario 28 d.

## Šalis: Lietuva

# Ką apima šis dokumentas?

Šioje politikoje aprašoma, kaip Bendrovė ir jūsų rėmėjai tvarko jūsų asmens duomenis, susijusius su jūsų (arba jūsų nepilnamečio vaiko) dalyvavimu **grožio b**endruomenėje (toliau - **mūsų bendruomenė)**.

# Kas esame mes ir jūsų rėmėjai

**Bendrovė**, **mes** arba **mes** - Holdings BV", registruota adresu: Hoogstraat 8, 5462 CX VEGHEL, Nyderlandai, registracijos numeris 16061386

Jūsų Rėmėjas (vienaskaita) - tai Rėmėjas, nurodytas patvirtinamajame el. laiške, kurį jums siunčiame registruojantis Verslo partneriu (t. y. Rėmėjas, kuris pakvietė jus, kad taptumėte Verslo partneriu)

**Jūsų Rėmėjai** (daugiskaita) - tai jūsų Rėmėjas ir jūsų Rėmėjo aukštesnės linijos Rėmėjai mūsų Grožio bendruomenėje, kurie turės prieigą prie jūsų asmens duomenų pagal šią politiką. Išsamią informaciją **apie** savo Rėmėjus galite rasti mūsų svetainės meniu **"Mano verslas"**, kurį rasite užsiregistravę ir prisijungę prie savo paskyros.

Pagal taikomus duomenų apsaugos teisės aktus (įskaitant Bendrąjį duomenų apsaugos reglamentą 2016/679 (toliau - **BDAR))** mes ir jūsų rėmėjai esame nepriklausomi jūsų asmens duomenų valdytojai.

## Kokie asmens duomenys renkami?

Bus renkami šių kategorijų asmens duomenys:

1. lš jūsų surinkti asmeniniai duomenys: Priklausomai nuo to, kaip jūs bendraujate su "Oriflame", Bendrovė ir (arba) jūsų rėmėjas renka jūsų duomenis, kai jūs užpildote formą svetainėje, užbaigiate Verslo partnerio registracijos procesą (patys arba pateikdami reikiamus duomenis jūsų rėmėjui, kuris jus registruoja), duodate sutikimą, kad jūsų nepilnametis vaikas užsiregistruotų kaip Verslo partneris, perkate "Oriflame" gaminius, pateikti prašymą atidėti mokėjimą už pirkinius, dalyvauti diskusijų forumuose ar kitose svetainės socialinės žiniasklaidos funkcijose, palikti produkto apžvalgą, dalyvauti konkurse, akcijoje ar apklausoje svetainėje, naudotis kitomis "Oriflame" siūlomomis paslaugomis per svetainę ir "Oriflame" programėles arba kitaip bendrauti su mumis (pavyzdžiui, kai kreipiatės į Klientų aptarnavimo skyrių). Duomenys gali būti: jūsų vardas ir pavardė, gimimo data, pašto adresas, produktų pristatymo adresas, el. pašto adresas, telefono ir mobiliojo telefono numeriai, jūsų nustatytas slaptažodis, asmens identifikavimo numeris, jūsų rėmėjo vardas ir pavardė bei numeris, nacionalinis mokesčių kodas arba numeris, socialinio draudimo / saugumo numeris, banko sąskaitos duomenys, paso numeris (tarptautinėse konferencijose dalyvaujantiems Verslo partneriams), tekstas, paveikslėliai, nuotraukos ir vaizdo įrašai, kuriuos įkeliate į savo profilį, pokalbių turinį ir jūsų bendravimo su mūsų klientų ar pardavimų palaikymo tarnybos įrašai (kiekvieną kartą būsite informuoti apie tai, kad jūsų bendravimas yra įrašomas), jūsų nuomonė ar pareiškimai (pvz.mūsų produktų apžvalgas) diskusijų forumuose arba bendraujant su mumis ir bet kokia kita informacija, kurią pateikiate mums naudodamiesi mūsų svetaine arba susirašinėdami su mumis, ar mūsų atstovais, taip pat pranešimai ir žinutės socialiniuose tinkluose.

#### 2. Apie jus surinkti asmeniniai duomenys

- Mes tvarkome asmens duomenis, susijusius su jūsų pirkimų istorija, "Oriflame" kompensavimo plano veiklos lygiu, veiklos rezultatais ir rekrutavimu, jūsų nuolaidomis ir komisiniais, ir dalijamės kai kuriais arba visais šiais duomenimis su jūsų Rėmėjais, kad galėtume valdyti jų tinklus
- Užbaigę Verslo partnerio registracijos procesą, apdorojame jūsų unikalų Verslo partnerio ID, narystės pradžios datą ir metinių datą:
- Jei Verslo partneris nusprendžia sukurti paskyrą per trečiosios šalies platformą (pvz., "Facebook", "Apple", "Google"), iš tos trečiosios šalies galime automatiškai gauti jūsų asmens duomenis. Daugiau informacijos rasite šio Privatumo pranešimo 1 priede.
- Be to, kiekvieno jūsų apsilankymo svetainėje ir bet kurioje "Oriflame" programėlėje arba bet kurioje trečiosios šalies programinėje įrangoje ir (arba) programėlėje, kurią "Oriflame" naudoja SaaS pagrindu, atveju automatiškai renkame šiuos asmens duomenis:
  - techninę informaciją, įskaitant interneto protokolo (IP) adresą, kuriuo jūsų kompiuteris prijungtas prie interneto, prisijungimo informaciją, naršyklės tipą ir versiją, laiko juostos nustatymus, naršyklės papildinių tipus ir versijas, operacinę sistemą ir platformą;
  - informacija apie jūsų apsilankymą svetainėje, įskaitant visą vienodų išteklių lokatorių (URL) paspaudimų srautą į svetainę, per ją ir iš jos (įskaitant datą ir laiką); produktus, kuriuos peržiūrėjote arba kurių ieškojote; puslapio atsako laiką, atsisiuntimo klaidas, apsilankymo tam tikruose puslapiuose trukmę, informaciją apie puslapio sąveiką (pvz., slinkimą, paspaudimus ir pelės paspaudimus) ir būdus, kuriais buvo naršoma ne puslapyje, taip pat telefono numerį, kuriuo buvo naudojamasi norint susisiekti su mūsų klientų aptarnavimo skyriumi; ir
  - informaciją, gautą naudojant slapukus ar kitas panašias technologijas, kurias mes arba trečiosios šalies paslaugų teikėjas patalpina svetainėje.
- Tvarkome asmens duomenis, reikalingus analizuoti, kaip veiksmingai su jumis bendraujame el. paštu, SMS žinutėmis, momentinių pranešimų paslaugomis (pvz., "WhatsApp" ir pan.) ir iškylančiais pranešimais, pavyzdžiui, išsiųstų ir atidarytų pranešimų skaičių, paspaudimų skaičių, svetaines, kuriose apsilankoma per išsiųstas nuorodas, arba įsigytus produktus.
- Jei esate nepilnamečio vaiko, kuris užsiregistruoja kaip Verslo partneris, tėvai arba globėjai, tvarkome vaiko pateiktą telefono numerį.

Kai mums ir (arba) jūsų Rėmėjams jūsų asmens duomenų reikia sutarčiai sudaryti arba teisiniams ar sutartiniams įsipareigojimams įvykdyti, tokius duomenis pateikti privaloma: jei tokie duomenys nebus pateikti, mes ir (arba) jūsų Rėmėjai negalės užmegzti ar valdyti savo sutartinių santykių su jumis arba įvykdyti mums nustatytų įsipareigojimų. Rinkdami duomenis paaiškinsime, kurie laukai yra privalomi.

## Kaip naudojami jūsų asmens duomenys ir koks yra jų naudojimo teisinis pagrindas

Mes ir jūsų rėmėjai tvarkome jūsų asmens duomenis kaip nepriklausomi duomenų valdytojai toliau nurodytais tikslais:

#### 1. Mūsų apdorojimas

| Tikslai                                                                     | Teisiniai pagrindai |
|-----------------------------------------------------------------------------|---------------------|
| sudaryti ir vykdyti sutartį su jumis, kai perkate. Tai apima jūsų tapatybės | Sutartinė būtinybė  |
| patikrinimą, mokėjimų priėmimą, bendravimą su jumis, klientų aptarnavimą ir |                     |

| produktų, apdovanojimų ar paslaugų pristatymo ar kitokio teikimo<br>organizavimą.                                                                                                    |                                                                         |
|----------------------------------------------------------------------------------------------------|-------------------------------------------------------------------------|
| Sukurti jūsų (arba jūsų nepilnamečio vaiko) paskyrą ir suteikti jums galimybę<br>dalyvauti Mūsų grožio bendruomenėje bei naudotis visais jos teikiamais<br>privalumais, įskaitant galimybę siūlyti jums premijas, apdovanojimus,<br>programas ir privilegijas bei teikti jums Bendruomenės pranešimus, kad<br>galėtumėte kuo geriau išnaudoti savo narystės mūsų bendruomenėje<br>galimybes, pvz:                                                                                                    | Sutartinė būtinybė                                                      |
| <ul> <li>gauti informaciją apie mūsų bendruomenės galimybes ir instrukcijas apie turimus internetinius įrankius ir programas, kurios gali padėti jums įsteigti ir plėtoti verslą;</li> <li>gauti informaciją, kuri padeda tobulinti verslą (pavyzdžiui, mokymo medžiagą ir sesijas, priminimus apie svarbius įvykius, pasiektus / nepasiektus tikslus ir tinklo veiklos rezultatus).</li> <li>dalyvauti tiesioginės vaizdo transliacijos renginiuose ir pokalbiuose tiesioginės vaizdo transliacijos sesijų metu.</li> <li>užmegzti ryšį su kitais Verslo partneriais.</li> <li>dalyvauti rinkos tyrimuose ar studijose (įskaitant vartotojų pasitenkinimo ir panašius tyrimus), dalyvauti konferencijose, susitikimuose ir kituose renginiuose, susijusiuose su verslo galimybėmis ir produktais;</li> <li>gauti atitinkamą reklamą ir rinkodarą, įskaitant paštu.</li> <li>naudotis asmeninėmis ar interaktyviomis mūsų svetainės, programų ar produktų ir paslaugų funkcijomis.</li> <li>gaukite produktų katalogus, grožio patarimus, rekomendacijas, specialius pasiūlymus, naujienas, leidinius, kvietimus į renginius.</li> </ul> |                                                                         |
| Bendruomenės pranešimai jums gali būti siunčiami el. paštu, SMS žinutėmis ir<br>kitomis momentinių pranešimų technologijomis (pvz., "WhatsApp" ir pan.),<br>telefonu arba iškylančiais pranešimais Programėlėse.                                                                                                    |                                                                         |
| Siekiant užtikrinti veiksmingą mūsų bendruomenės valdymą, analizuoti jūsų<br>Verslo partnerių veiklos ir pardavimo rezultatus, rengti vidaus ataskaitas.                                                                                                    | Mūsų teisėtas<br>interesas (valdyti ir<br>suburti mūsų<br>bendruomenę). |
| Kviesti jus į "Oriflame" socialinės žiniasklaidos grupes ir jose dalyvauti, kad<br>galėtumėte integruotis į mūsų bendruomenę ir tapti jos dalimi, dalytis patirtimi<br>ir gauti naujausią informaciją apie "Oriflame" produktus ir verslo galimybes.                                                                                                    | Mūsų teisėtas<br>interesas (valdyti ir<br>suburti mūsų<br>bendruomenę). |
| analizuoti, vertinti ar suprasti jums teikiamų Bendruomenės pranešimų veiksmingumą.                                                                                                    | Mūsų teisėtas<br>interesas (valdyti ir<br>suburti mūsų<br>bendruomenę). |
| analizuoti, stebėti, tobulinti, administruoti ir saugoti mūsų produktus, turinį, paslaugas ir svetainę tiek internete, tiek neprisijungus.                                                                                                    | Mūsų teisėtas<br>interesas (gerinti ir                                  |

|                                                                                                    | apsaugoti savo<br>verslą)                                                                                  |
|----------------------------------------------------------------------------------------------------|----------------------------------------------------------------------------------------------------|
| tirti ir nagrinėti bet kokius iš jūsų gautus skundus dėl mūsų produktų ir paslaugų,<br>interneto svetainės ar programų.                                                                                                    | Mūsų teisėtas<br>interesas (gerinti ir<br>apsaugoti savo<br>verslą)                                        |
| Siekiant užtikrinti, kad laikytumėtės mūsų politikos ir taisyklių, ir stebėti jūsų<br>paskyrą, kad būtų užkirstas kelias sukčiavimui, terorizmui, saugumo<br>incidentams ar nusikaltimams, juos tirti ir (arba) apie juos pranešti pagal<br>galiojančius įstatymus.                                                                                                    | Mūsų teisėti<br>interesai (skatinant<br>įstatymų ir taisyklių<br>laikymąsi).                               |
| Siekiant užtikrinti, kad būtų laikomasi galiojančių įstatymų ir apsaugoti mūsų<br>teisėtus verslo interesus ir teisines teises, įskaitant, bet neapsiribojant,<br>naudojimu, susijusiu su teisiniais reikalavimais, atitikties, reguliavimo,<br>mokesčių, tyrimo tikslais (įskaitant tokios informacijos atskleidimą, susijusį su<br>teisiniais procesais ar bylinėjimusi). | Teisinis atitikimas<br>arba mūsų teisėti<br>interesai (siekiant<br>apsaugoti savo<br>interesus ir teises). |
| Norėdami naudotis įvairiomis mūsų siūlomomis gerinimo priemonėmis, produktais ar paslaugomis, galime paprašyti jūsų konkretaus sutikimo.                                                                                                    | Sutikimas                                                                                                  |

# 2. Jūsų rėmėjų apdorojimas

| Tikslai                                                                                                    | Teisiniai pagrindai                                                            |
|----------------------------------------------------------------------------------------------------|--------------------------------------------------------------------------------|
| <ul> <li>Kad jūsų rėmėjai galėtų su jumis susisiekti ir aktyviau dalyvauti mūsų bendruomenės veikloje. Rėmėjai teiks jums kompanijos pranešimus, kad galėtumėte kuo geriau išnaudoti savo narystę mūsų bendruomenėje, pvz:</li> <li>užmegzti ryšį su kitais Verslo partneriais bendruomenėje, geriau suprasti mūsų bendruomenės galimybes.</li> <li>gauti informacijos, kuri padeda tobulinti verslą.</li> <li>būti kviečiamiems į Verslo partnerių susitikimus.</li> <li>gauti produktų katalogus, grožio patarimus, rekomendacijas, specialius pasiūlymus, naujienas, leidinius, kvietimus į renginius.</li> <li>Bendruomenės pranešimai jums gali būti teikiami el. paštu, SMS žinutėmis ir kitomis momentinių pranešimų technologijomis (pvz., "WhatsApp" ir pan.) arba telefonu.</li> </ul> | Sutartinė būtinybė                                                             |
| Siekiant užtikrinti veiksmingą mūsų bendruomenės valdymą, analizuoti jūsų<br>Verslo partnerių veiklos ir pardavimų rezultatus, rengti ataskaitas.                                                                                                    | Jūsų rėmėjų teisėti<br>interesai (valdant ir<br>telkiant mūsų<br>bendruomenę). |
| atsakyti į bet kokias jūsų atsiųstas pastabas ar skundus.                                                                                                    | Mūsų ir jūsų rėmėjų<br>teisėti interesai                                       |

|                                                                                    | (verslo tobulinimas ir |
|------------------------------------------------------------------------------------|------------------------|
|                                                                                    | apsauga).              |
| Siekiant užtikrinti, kad būtų laikomasi galiojančių įstatymų ir būtų apsaugoti     | Teisės aktų            |
| jūsų rėmėjų teisėti verslo interesai ir teisinės teisės, įskaitant, bet            | laikymasis arba        |
| neapsiribojant, naudojimą, susijusį su teisiniais reikalavimais, atitikties,       | mūsų ir jūsų rėmėjų    |
| reguliavimo, mokesčių, tyrimo tikslais (įskaitant tokios informacijos atskleidimą, | teisėti interesai      |
| susijusį su teisiniais procesais ar bylinėjimusi).                                 | (siekiant apsaugoti    |
|                                                                                    | interesus ir teises).  |
|                                                                                    |                        |

### 3. Automatinis sprendimų priėmimas ir profiliavimas

nenaudojame visiškai automatizuoto sprendimų priėmimo.

Tačiau naudojame profiliavimą (t. y. automatizuotai arba iš dalies automatizuotai vertiname tam tikras jūsų savybes), kad galėtume jums teikti pritaikytą informaciją ar paslaugas ir individualiai patarti dėl mūsų produktų. Tai leidžia mums teikti jums tinkamus pranešimus ir reklamą (pavyzdžiui, rekomenduoti produktus ir paslaugas, kurie, mūsų manymu, gali būti jums tinkami). Suprantame, kad duomenų tvarkymas naudingas ir jums, nes leidžia pagerinti jūsų naudotojo patirtį ir pasiekti informaciją pagal jūsų pageidavimus.

# Su kuo bus dalijamasi jūsų asmens duomenimis ir kur jie bus siunčiami?

- 1. Jūsų asmens duomenis padarysime prieinamus tik tiems, kuriems jų reikia numatytam duomenų tvarkymo tikslui pasiekti. Mes dalijamės (arba galime dalytis) šiais duomenimis:
  - a. "Oriflame" grupėje: ypač su "Oriflame" Cosmetics AB, PO Box 1095, SE-101 39 Stokholmas, Švedija; "Oriflame Cosmetics AG. "Bleicheplatz 3, 8200 Schaffhausen, Šveicarija; "Oriflame" Poland Sp. z o.o., ul. ul. Prosta 51, 00-838 Varšuva, Lenkija; "Oriflame" Software s.r.o., Ladova 389/10, Hejčín, 779 00 Olomouc, Čekija, skirta analizuoti - grupės lygmeniu - rodiklius, susijusius su mūsų produktais, pardavimais, kampanijomis ir santykiais su Verslo partneriais.
  - b. su subrangovais, partneriais ir kitomis trečiosiomis šalimis, kai to reikia numatytam duomenų tvarkymo tikslui pasiekti, t. y.:
    - technologinių paslaugų teikėjai, įskaitant elektroninių ryšių paslaugų teikėjus
    - klientų aptarnavimo ir susijusių paslaugų bei technologijų teikėjai,
    - kurjeriai
    - reklamos ir rinkodaros partneriai bei paslaugų teikėjai,
    - mokėjimo ir apskaitos paslaugų teikėjai
  - su valdžios institucijomis ir (arba) teisėsaugos pareigūnais, jei to reikalauja įstatymai arba jei to reikia mūsų (arba jūsų rėmėjų) teisėtiems interesams apsaugoti pagal galiojančius įstatymus;
  - d. tarp pačių Rėmėjų (t. y. jūsų Rėmėjo ir jūsų Rėmėjo aukštesnės linijos Rėmėjų mūsų bendruomenėje) mūsų bendruomenės valdymo tikslais ir

- e. asmenys, kurie prisijungia prie mūsų bendruomenės (kaip Klientai arba Verslo partneriai), kurių į mūsų bendruomenę nepakvietėte jūs arba kiti Verslo partneriai, bet kuriuos jums priskyrėme po jų registracijos, kad jie taptų Mūsų bendruomenės dalimi.
- 2. Jei mūsų verslas bus parduotas arba integruotas į kitą verslą, jūsų asmens duomenys bus atskleisti mūsų konsultantams ir bet kurio potencialaus pirkėjo konsultantui bei perduoti naujiems verslo savininkams. Tas pats galioja ir "Oriflame Group" veiklos reorganizavimo atveju (pvz., konsoliduojant ar keičiant funkcijas tarp įvairių Grupės subjektų), tokiu atveju jūsų duomenys gali būti bendrinami ir perduodami atitinkamam Grupės subjektui.
- 3. Jūsų asmens duomenis tvarkome jūsų šalyje arba Europos ekonominėje erdvėje (t. y. visose 27 ES valstybėse narėse ir Islandijoje, Lichtenšteine bei Norvegijoje, toliau EEE), tačiau kai kuriais atvejais duomenų gavėjai yra už EEE ribų (ypač Indijoje, Jungtinėse Amerikos Valstijose ir Šveicarijoje, o kai kuriose iš šių teritorijų duomenų apsaugos lygis neprilygsta Europos Sąjungos duomenų apsaugos lygiui (pvz., Indijoje arba Jungtinėse Amerikos Valstijose, jei jos nepriklauso Duomenų privatumo sistemai). Tokiais atvejais jūsų duomenis perduodame tik tada, kai yra įdiegtos tinkamos apsaugos priemonės:
  - a. Gavėjai dalyvauja Duomenų privatumo sistemoje; dalyvių sąrašą galima rasti adresu: https://www.dataprivacyframework.gov/list\_arba
  - b. Gavėjai sutiko laikytis ES Komisijos patvirtintų standartinių sutarčių sąlygų; šias sąlygas galima rasti adresu: https:<u>.</u>

## Kokie slapukai bus naudojami svetainėje?

Svetainėje naudojami slapukai (maži failai, dedami į svetainės naudotojų kietąjį diską), kad būtų galima jus atskirti nuo kitų svetainės naudotojų. Tai padeda mums suteikti jums aukštos kokybės patirtį naršant svetainėje, taip pat leidžia mums tobulinti svetainę. Slapukus naudojame informacijos srautams analizuoti; paslaugoms, turiniui ir reklamai pritaikyti; reklamos veiksmingumui matuoti; pasitikėjimui ir saugumui skatinti. Išsamesnę informaciją rasite "Oriflame" slapukų politikoje.

# **Google Analytics**

Naudojame "Google Analytics", kad suprastume, kaip lankytojai naudojasi mūsų svetainėmis ir programėlėmis. Tai reiškia, kad kai lankotės mūsų svetainėje arba naudojatės viena iš mūsų mobiliųjų programėlių, jūsų naršyklė automatiškai siunčia tam tikrą informaciją "Google". Tai, pavyzdžiui, jūsų lankomo puslapio interneto adresas ir jūsų IP adresas. Išsamią informaciją apie tai, kaip "Google" technologija renka ir apdoroja duomenis, rasite paspaudę šią nuorodą https://www.google.com/policies/privacy/partners/.

Jei nenorite, kad "Google Analytics" būtų naudojama naršyklėje, galite įdiegti "Google Analytics" naršyklės priedą. Daugiau informacijos apie "Google Analytics" ir "Google" privatumo politiką rasite čia <u>https://www.google.com/policies/privacy</u>.

## Jūsų teisės

Galite paklausti mūsų ir savo rėmėjų:

- Dėl prieigos, įskaitant jūsų asmens duomenų kopiją
- ištaisyti savo asmens duomenis (jei jie yra netikslūs, neišsamūs arba neatnaujinti);

- "perkelti" jūsų asmens duomenis (t. y. struktūrizuotu, įprastai naudojamu ir kompiuterio skaitomu formatu perduoti jums arba kitam duomenų valdytojui);
- ištrinti jūsų asmens duomenis; arba
- apriboti duomenų tvarkymą (t. y. duomenų tvarkymas bus laikinai nutrauktas, tačiau asmens duomenys ir toliau bus saugomi).

Taip pat turite teisę nesutikti su tam tikru duomenų tvarkymu, kuris grindžiamas mūsų teisėtais interesais, ir su duomenų tvarkymu tiesioginės rinkodaros tikslais. Be to, jei mes ir (arba) jūsų rėmėjai paprašė jūsų sutikimo tvarkyti jūsų duomenis, turite teisę šį sutikimą atšaukti. Tai neturės įtakos duomenų tvarkymo iki atšaukimo teisėtumui.

Kai kuriais atvejais šios teisės yra ribotos, pavyzdžiui, kai mes ir (arba) jūsų rėmėjai gali įrodyti, kad yra teisinis reikalavimas tvarkyti jūsų asmens duomenis. Kai kuriais atvejais tai gali reikšti, kad mes ir (arba) jie gali saugoti duomenis, net jei jūs atšaukėte savo sutikimą.

Mes ir jūsų rėmėjai tikimės, kad galėsime patenkinti visus jūsų klausimus, susijusius su tuo, kaip mes tvarkome jūsų asmens duomenis. Jei turite kokių nors abejonių, galite susisiekti su:

- Mes: Galite susisiekti su mūsų duomenų apsaugos pareigūnu adresu: privacy@oriflame.com. Taip pat galite susisiekti su mumis adresu "Oriflame Holdings BV", registruotu adresu: Hoogstraat 8, 5462 CX VEGHEL, Nyderlandai, registracijos numeris 16061386 ir (arba)
- Jūsų rėmėjai: Naudojant kontaktinius duomenis, nurodytus patvirtinimo el. laiške, kurį išsiuntėme jums registruojantis Verslo partneriu, nurodytus kiekviename pranešime, kurį gaunate iš savo rėmėjų, arba mūsų svetainės meniu Mano verslas ataskaitoje "Aukščiau esančių rėmėjų sąrašas" po to, kai užsiregistravote ir prisijungėte prie savo paskyros.

Jei turite neišspręstų klausimų, taip pat turite teisę pateikti skundą duomenų apsaugos institucijoms. Atitinkama duomenų apsaugos institucija bus jūsų nuolatinės gyvenamosios vietos, darbo vietos arba įtariamo duomenų apsaugos teisės pažeidimo šalies priežiūros institucija.

## Kiek laiko saugosime jūsų duomenis?

Mes ir jūsų rėmėjai saugosime jūsų asmens duomenis visą sutartinių santykių su mumis laikotarpį ir, kiek tai leidžiama, pasibaigus šiems santykiams tiek, kiek tai būtina šioje politikoje nurodytiems tikslams įgyvendinti.

Įstatymai gali reikalauti, kad mes ir jūsų rėmėjai tam tikrus asmens duomenis saugotume tam tikrus laikotarpius. Kitais atvejais mes ir jūsų Rėmėjai, siekdami apsisaugoti nuo teisinių pretenzijų arba administruodami savo verslą, duomenis saugosime atitinkamą laikotarpį po bet kokių santykių su jumis pabaigos.

# Šios politikos pakeitimai

Bet kokie pakeitimai, kuriuos ateityje galime padaryti šioje politikoje, bus paskelbti svetainėje ir, jei reikia, apie juos jums bus pranešta el. paštu arba kitu būdu. Su pakeitimais taip pat bus galima susipažinti mūsų biure.

## 1 grafikas - prisijunkite naudodami trečiosios šalies įgaliojimus

## 1. Registracija ir prisijungimas su "Facebook" / "Google" / "Apple" paskyra

Užuot tiesiogiai registravęsi ar prisijungę prie mūsų svetainės ar programėlių, galite užsiregistruoti ir prisijungti naudodami savo socialinių platformų paskyras ("Facebook", "Google", "Apple"). Šių platformų teikėjai atitinkamai:

- Meta Platforms Ireland Limited, Block J, Serpentine Avenue, Dublin 4, Airija / Meta Platforms, Inc., 1601 Willow Road, Menlo Park, CA 94025, JAV (JK naudotojams). "Google Ireland Limited", Gordon House, Barrow Street, Dublinas 4, Airija ("Google" paslaugų naudotojams). / "Google LLC", 1600 Amphitheatre Parkway, Mountain View, Kalifornija 94043, JAV (JK naudotojams).
- "Apple Distribution International Limited", Hollyhill Ln, Hollyhill Industrial Estate, Korkas, T23 YK84, Airija

Jei nuspręsite užsiregistruoti arba prisijungti prie šių socialinių platformų paskyrų ir spauskite mygtuką "Prisijungti" su Facebook", "Google", "Apple", būsite automatiškai nukreipti į atitinkamą platformą. Ten galėsite prisijungti su savo naudotojo duomenimis. Taip susiesite savo "Facebook", "Google", "Apple" paskyrą su mūsų svetaine. Ši sąsaja suteikia mums prieigą prie jūsų paskyros duomenų. Tai gali būti: el. pašto adresas, vardas, pavardė, gimimo data, profilio nuotrauka, kalba. Tiksli duomenų apimtis priklauso nuo informacijos, kurią pateikėte socialinei platformai, ir jūsų privatumo pasirinkimų.

Daugiau informacijos rasite platformos teikėjų privatumo politikose ir naudojimo sąlygose. Juos galima rasti adresu:

- <u>https://www.facebook.com/privacy/policy/</u>ir https://www.facebook.com/legal/terms.
- <u>https://policies.google.com/privacy?hl=en\_ir\_\_</u>https://policies.google.com/ter<u>ms?hl=en</u> (papildomos informacijos galima rasti <u>https://support.google.com/accounts/answer/12849458?hl=en&ref\_topic=12843167&sjid=1</u> 700593519173017894-EU).
- <u>https://www.apple.com/legal/privacy/en-ww/</u>ir <u>https://www.apple.com/legal/privacy/data/en/sign-in-with-apple/</u>(papildomos informacijos galima rasti https://support.apple.com/en-us/102609).

#### 2. Duomenų ištrynimo instrukcijos

"Oriflame" saugo jūsų asmeninius duomenis, gautus iš šių paslaugų teikėjų, kad galėtų sukurti, teikti ir pritaikyti jūsų paskyrą.

Jei norite pašalinti "Oriflame" ir atitinkamos "Facebook", "Google", "Apple" paskyros ryšius, vadovaukitės šiais nurodymais:

### 1. Dėl "Facebook":

- a. Spustelėkite savo profilio nuotrauką "Facebook" viršutiniame dešiniajame kampe.
- b. Pasirinkite Nustatymai ir privatumas, tada spustelėkite Nustatymai.
- c. Kairiajame šoniniame meniu spustelėkite Programos ir svetainės.
- d. Spustelėkite Pašalinti šalia piktogramos "Oriflame".

#### 2. "Google":

- a. Eikite į https://myaccount.google.com/security
- b. Spustelėkite Ryšiai su trečiųjų šalių programomis ir paslaugomis.
- c. Spustelėkite "Oriflame".
- d. Spustelėkite Pašalinti visus ryšius su "Oriflame", tada būsite informuoti apie šio veiksmo pasekmes.
- 3. "Apple":
  - a. Prisijunkite prie paskyros account.apple.com.
  - b. Eikite į Prisijungimas ir saugumas.
  - c. Pasirinkite Prisijungti su "Apple".
  - d. Spustelėkite skirtuką "Oriflame".
  - e. Spustelėkite Nustoti naudoti Prisijungti su "Apple".